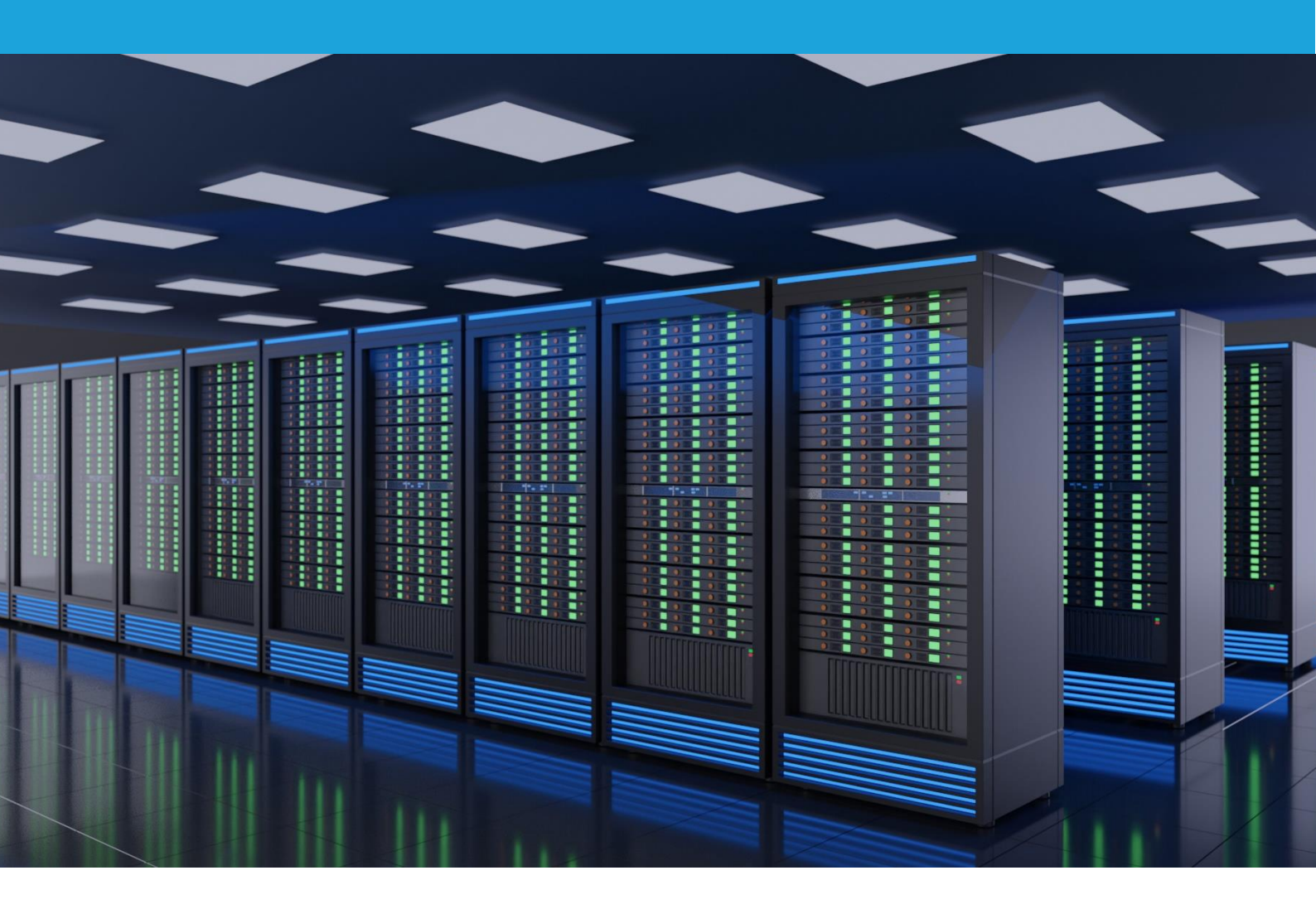

# **IBM CLOUD OBJECT STORAGE**

AN EDGENEXUS ADC DEPLOYMENT GUIDE

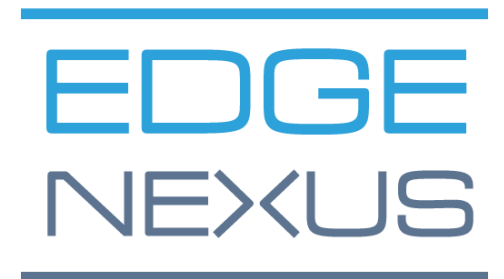

### Contents

| 2         |
|-----------|
| 2         |
| 2         |
| 2         |
| 2         |
| 3         |
| 3         |
| 3         |
| 3         |
| 1         |
| 1         |
| 1         |
| 1         |
| 1         |
| 5         |
| 5         |
| 5         |
| 3         |
| )         |
| I         |
| 2         |
| 222333112 |

### **Document Properties**

Document Number: 2.0.6.24.21.12.06 Document Creation Date: May 20, 2021 Document Last Edited: June 24, 2021 Document Author: Jay Savoor Document Last Edited by: Document Referral: EdgeADC - Version All

### **Document Disclaimer**

Screenshots and graphics in this manual may differ slightly from your product due to differences in your product release version. Edgenexus ensures that they make every reasonable effort to ensure that the information in this document is complete and accurate. Edgenexus assumes no liability for any errors. Edgenexus makes changes and corrections to the information in this document in future releases when the need arises.

### Copyrights

© 2021 All rights reserved.

Information in this document is subject to change without prior notice and does not represent a commitment on the manufacturer's part. No part of this guide may be reproduced or transmitted in any form or means, electronic or mechanical, including photocopying and recording, for any purpose, without the express written permission of the manufacturer. Registered trademarks are properties of their respective owners. Every effort is made to make this guide as complete and as accurate as possible, but no warranty of fitness is implied. The authors and the publisher shall have neither responsibility nor liability to any person or entity for loss or damages arising from using the information contained in this guide.

#### Trademarks

The Edgenexus logo, Edgenexus, EdgeADC, EdgWAF, EdgeGSLB, EdgeDNS are all trademarks or registered trademarks of Edgenexus Limited. All other trademarks are the properties of their respective owners and are acknowledged.

### Edgenexus Support

If you have any technical questions regarding this product, please raise a support ticket at: support@edgenexus.io

## Introduction

IBM COS is one of the leading object-based storage solutions on the market that uses Amazon S3 as its specialist foundation. IBM's revolutionary technology means businesses small, large, and very large can take advantage of object-based storage in their data centers or located in the cloud.

High availability is supported in IBM architecture using load balancers that are placed in advanced positions. The EdgeADC, with its advanced health monitoring and flightpath rules technology, makes the availability of the storage infrastructure assured.

The EdgeADC is capable of load-balancing IBM COS, and this guide explains how to set this up.

#### **Document Intention**

This document is aimed at administrators who need to load-balance their IBM storage nodes efficiently and quickly.

The quickest way to do this is to use the IBM COS jetPACK, in which we have done all the work for you. However, we will also show each item that is configured, so you have a better understanding.

### IBM COS versions supported

This document and support are valid for IBM COS all versions.

#### Acronyms

VIP - Virtual IP

VS - Virtual Service

# VIPs, Ports, and Other Bits

When load balancing IBM COS, the following VIPs will be needed for IBM operations.

#### **HTTP VIP Services**

• COS (HTTP) for handling HTTP requests from client applications

#### **HTTPS VIP Services**

• COS (HTTPS) for handling HTTPS requests from client applications

#### Port Requirements

The following are the port requirements for the IBM COS platform.

| Port | Protocol | Service Type          | Explanation                                                                                                    |
|------|----------|-----------------------|----------------------------------------------------------------------------------------------------|
| 80   | ТСР      | L4-TCP or<br>L7 HTTP  | This port is used to handle all HTTP requests from S3 client<br>applications.<br>You can use Layer 4 TCP with SSL Passthrough or Layer 7 with<br>SSL Offload or SSL Bridging.  |
| 443  | ТСР      | L4-TCP or<br>L7 HTTPS | This port is used to handle all HTTPS requests from S3 client<br>applications.<br>You can use Layer 4 TCP with SSL Passthrough or Layer 7 with<br>SSL Offload or SSL Bridging. |

### Sizing the EdgeADC for IBM

The ADC can operate in either physical or virtual deployments. The reverse proxy engine within the ADC is optimized for speed and efficiency. The ADC will use all available threads automatically.

In virtualized environments, we recommend that you set the ADC to 4 vCPU with 8GB RAM, to begin with, and scale up when you need to.

We recommend that you utilize the hardware platforms from our partners in physical environments, with the base system being a quad-core Intel Xeon with 8GB RAM.

In both cases, 50GB of disk storage space should be sufficient.

### **Deployment Scenarios**

Connections to the IBM COS system occur by clients connecting to the VIP or Virtual IP service created on the ADC. The ADC then load-balances the connections to the IBM nodes configured within the ADC and linked to the VIP. An example diagram is shown below.

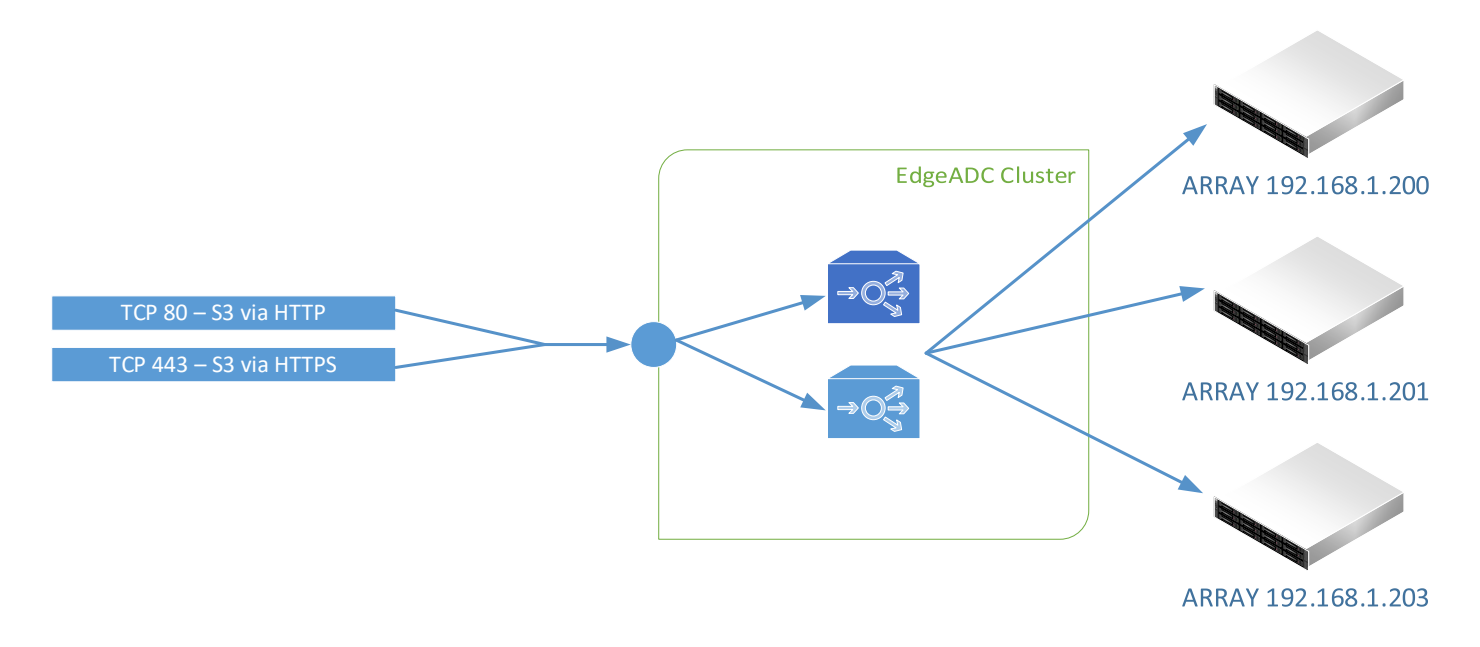

### Virtual Service Methods

There are four different methods of configuring the ADC for use with IBM COS.

| Non-Encrypted Port 80 | In this mode, the traffic will enter the ADC using an un-encrypted VIP using port 80. It will then be sent onto the nodes using the same means. Traffic will not be encrypted when using this mode and is not recommended for best practices. ADC service type Layer 4 TCP is used.                                                    |
|-----------------------|----------------------------------------------------------------------------------------------------|
| SSL Passthrough       | In this mode, the traffic enters the ADC on port 443 using SSL. The traffic is sent onto the nodes without inspection. ADC service type Layer 4 TCP is used.                                                                                                    |
| SSL Bridging          | In this mode, the SSL traffic is terminated in the ADC and then re-encrypted before passing to the nodes. When this mode is chosen, you will need to have the SSL certificate installed on the nodes and install it in the ADC. This mode is the recommended best practice method for security reasons. ADC service type HTTP is used. |
| SSL Termination       | This mode allows SSL traffic to be received by the ADC, which then<br>terminates the SSL encryption internally before passing it to the nodes using<br>unencrypted SSL. This mode may not be the desired choice for security<br>reasons. ADC service type HTTP is used.                                                                |

The following pages will take you through the VIP configuration. Please take care to configure correctly to avoid issues in operations.

# VIP – IBM COS – SSL Bridging

The first VIP and VS we are going to create is the one that handles the storage traffic. Next, we will be showing the creation of an HTTPS VIP, but the detail for making the HTTP VIP/VS is almost the same. The method being used here is SSL Bridging. In this method, the SSL traffic enters the ADC, is then terminated internally, any inspection required is carried out, and the traffic is then re-encrypted and sent to the nodes.

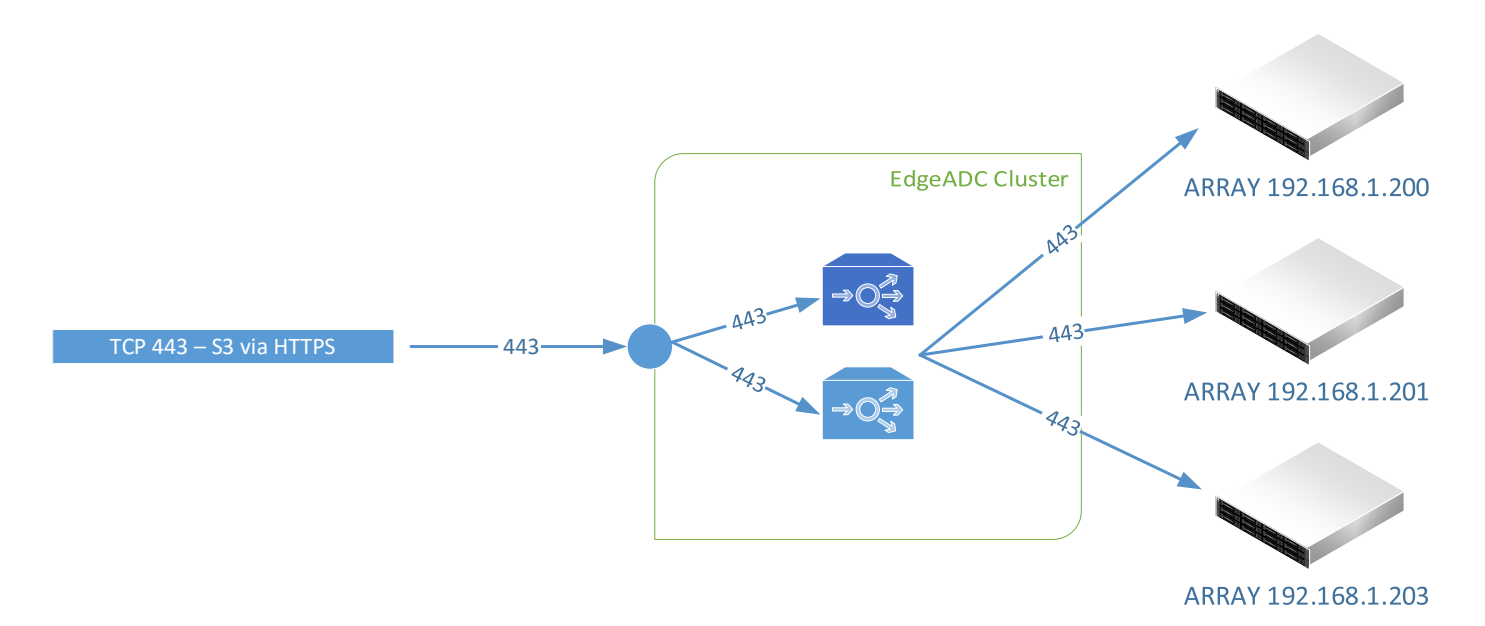

- The first step is to create the VIP and initial VS
- Log into the ADC and go to IP Services. This location should be the default entry point.
- Click Add Service
- You will see an empty row into which you will add values similar to the one below. The field values we provide are examples for your reference.

| IP Address    | Subnet Mask   | Port | Service Name | Service Type |
|---------------|---------------|------|--------------|--------------|
| 192.168.1.222 | 255.255.255.0 | 443  | IBM COS      | HTTP         |

So this has now created the initial VIP with the entry IP address of 192.168.1.222. In this example, we show a NAT IP address, and the assumption is that there is a firewall between the ADC and the public Internet. You can, of course, have a public IP address as the VIP entry point.

- Now we will define the Real Servers (RS) section.
- Click on the Servers tab to display the Real Servers listing.
- There is a ready-created blank entry to aid you in adding the RS entries.
- Please enter the details relevant to your infrastructure following the examples we have provided below. In our case, we have three array nodes, but you may have more.

| Address       | Port | Weight | <b>Calculated Weight</b> | Notes        | ID |
|---------------|------|--------|--------------------------|--------------|----|
| 192.168.1.201 | 443  | 100    | 100                      | Array Node 1 |    |

- Click Update to save.
- Click the Copy Server button and make changes for the second array node.

#### EDGEADC - IBM Cloud Object Storage

| Address       | Port | Weight | Calculated Weight | Notes        | ID |
|---------------|------|--------|-------------------|--------------|----|
| 192.168.1.202 | 443  | 100    | 100               | Array Node 2 |    |

• Click Update to save.

• Click the Copy Server button and make changes for the third array node.

| Address       | Port | Weight | Calculated Weight | Notes        | ID |
|---------------|------|--------|-------------------|--------------|----|
| 192.168.1.203 | 443  | 100    | 100               | Array Node 2 |    |

• Click Update to save.

You can add a name for the server group if you wish.

We have now defined our first VIP, and its two connected Real Server nodes. We have to do some more work yet to do.

The next stage is to configure the Basic tab.

- Click on the Basic tab within the Real Servers section.
- Make changes as follows:

| Field                    | Value                |
|--------------------------|----------------------|
| Load Balancing Policy    | Least Connections    |
| Server Monitoring        | TCP Connect          |
| Caching Strategy         | Off                  |
| Acceleration             | Compression          |
| Virtual Service SSL Cert | Your SSL certificate |
| Real Server SSL Cert     | Your SSL certificate |

• Click Update when done.

There are no configurations to be done within the Advanced tab.

Note: To add your SSL certificate, please consult the EdgeADC Administration Guide

# VIP – IBM COS – SSL Offload

The VIP and VS we are going to create is the one that handles the COS traffic. We will be showing the creation of an HTTPS VIP, with the traffic being passed onto the IBM node-set using HTTP 80.

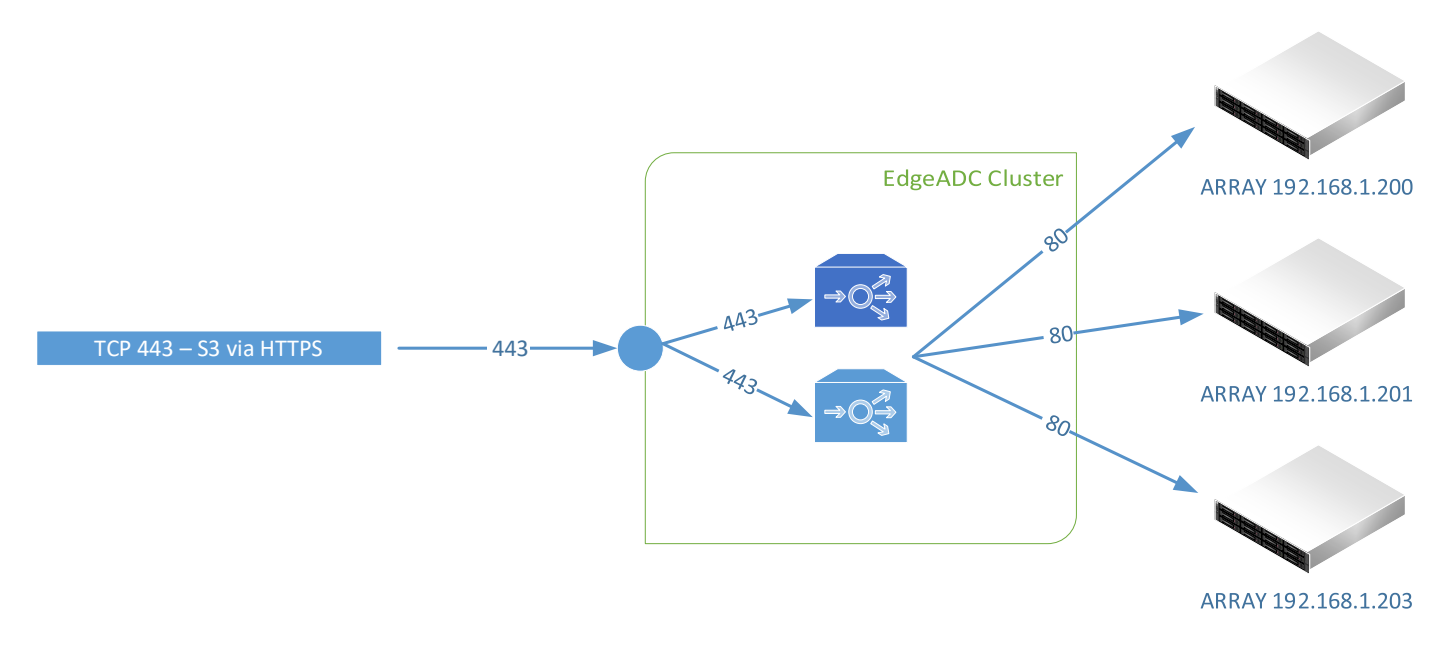

- The first step is to create the VIP and initial VS
- Log into the ADC and go to IP Services. This location should be the default entry point.
- Click Add Service
- You will see an empty row into which you will add values similar to the one below. The field values we provide are examples for your reference.

| IP Address    | Subnet Mask   | Port | Service Name | Service Type |
|---------------|---------------|------|--------------|--------------|
| 192.168.1.222 | 255.255.255.0 | 443  | IBM COS      | HTTP         |

So this has now created the initial VIP with the entry IP address of 192.168.1.222. In this example, we show a NAT IP address, and the assumption is that there is a firewall between the ADC and the public Internet. You can, of course, have a public IP address as the VIP entry point.

- Now we will define the Real Servers (RS) section.
- Click on the Servers tab to display the Real Servers listing.
- There is a ready-created blank entry to aid you in adding the RS entries.
- Please enter the details relevant to your infrastructure following the examples we have provided below. In our case, we have three array nodes, but you may have more.

| Address       | Port | Weight | Calculated Weight | Notes        | ID |
|---------------|------|--------|-------------------|--------------|----|
| 192.168.1.201 | 80   | 100    | 100               | Array Node 1 |    |

- Click Update to save.
- Click the Copy Server button and make changes for the second array node.

| Address       | Port | Weight | Calculated Weight | Notes        | ID |
|---------------|------|--------|-------------------|--------------|----|
| 192.168.1.202 | 80   | 100    | 100               | Array Node 2 |    |

- Click Update to save.
- Click the Copy Server button and make changes for the third array node.

| Address       | Port | Weight | Calculated Weight | Notes        | ID |
|---------------|------|--------|-------------------|--------------|----|
| 192.168.1.203 | 80   | 100    | 100               | Array Node 2 |    |

• Click Update to save.

You can add a name for the server group if you wish.

We have now defined our first VIP and its connected Real Server nodes. We have to do some more work yet to do.

The next stage is to configure the Basic tab.

- Click on the Basic tab within the Real Servers section.
- Make changes as follows:

| Field                    | Value                |
|--------------------------|----------------------|
| Load Balancing Policy    | Least Connections    |
| Server Monitoring        | TCP Connect          |
| Caching Strategy         | Off                  |
| Acceleration             | Compression          |
| Virtual Service SSL Cert | Your SSL certificate |
| Real Server SSL Cert     | None                 |

The above configuration will ensure SSL termination/offload.

• Click Update when done.

There are no configurations to be done within the Advanced tab.

Note: To add your SSL certificate, please consult the EdgeADC Administration Guide

# Layer 7 Summary

The Layer 7 traffic load balancing configurations are now complete, and the ADC should look something like the example below.

|             |     |                 |                               |                                     |            |         |        |               | 📀 GUI        | Status 🖍 Home                  | ٥ | Help     | admin    | •  |
|-------------|-----|-----------------|-------------------------------|-------------------------------------|------------|---------|--------|---------------|--------------|--------------------------------|---|----------|----------|----|
| EDGENE      | KUS | ரு IP-Se        | rvices                        |                                     |            |         |        |               |              |                                |   |          |          |    |
| NAVIGATION  | 0   | ភ្នំ Virtu      | ial Serv                      | ices                                |            |         |        |               |              |                                |   |          |          | *  |
| Services    | 0   | <b>Q</b> Search |                               |                                     |            |         |        | (Đ            | Copy Service | Add Service                    | Θ | Remove 9 | Service  |    |
| App Store   |     | Mode            | VIP                           | VS Enabled                          | IP Ad      | dress   | SubNet | Mask / Prefix | Port         | Service Name                   |   | Servic   | e Type   | ł. |
| IP-Services |     | Active          | -                             | 🤿 🗹                                 | 192.168    | 3.1.222 | 255.2  | 255.255.0     | 443          | IBM COS                        |   | HT       | ТР       |    |
|             |     | Group N         | Servers<br>Basic a<br>ame: Se | 5<br>Advanced flightl<br>rver Group | PATH       | }       |        | Ð             | Copy Server  | <ul> <li>Add Server</li> </ul> | Θ | Remove   | e Server |    |
|             |     | Status          | Online                        | 192.                                | 168.1.200  | 443     | 100    | Calculated We | ight         | Notes<br>Array Node 1          |   |          | ID       |    |
| 30a 1 11    | •   | •               | Online                        | 192                                 | .168.1.201 | 443     | 100    | 25            |              | Array Node 2                   |   |          |          |    |
| IN Library  | 0   | •               | Online                        | 192                                 | 168.1.203  | 443     | 100    | 34            |              | Array Node 3                   |   |          |          |    |
| View        | 0   |                 |                               |                                     |            |         |        |               |              |                                |   |          |          |    |
| 🌽 System    | 0   |                 |                               |                                     |            |         |        |               |              |                                |   |          |          |    |
| 🗲 Advanced  | 0   |                 |                               |                                     |            |         |        |               |              |                                |   |          |          |    |
| Help        | θ   |                 |                               |                                     |            |         |        |               |              |                                |   |          |          | •  |

# High-Speed Transactions and Layer 4 with DSR

The reverse proxy within the EdgeADC is an exceptionally high speed and has been built for high-speed transactional environments. However, there may be occasions when your needs demand even higher throughputs, and in such cases, we would recommend you switch to Layer 4 TCP load balancing, with Direct Server Return rather than Reverse Proxy.

DSR or Direct Server Return is often used when the Request is small, but the Request-Reply is large. Examples could include large image files, video playback and streaming, and large data file retrieval. In such cases, the traversal of data through the Reverse Proxy would probably delay its return to the originator, and passing it directly to the source is highly advantageous.

An example of DSR is shown in the illustration below.

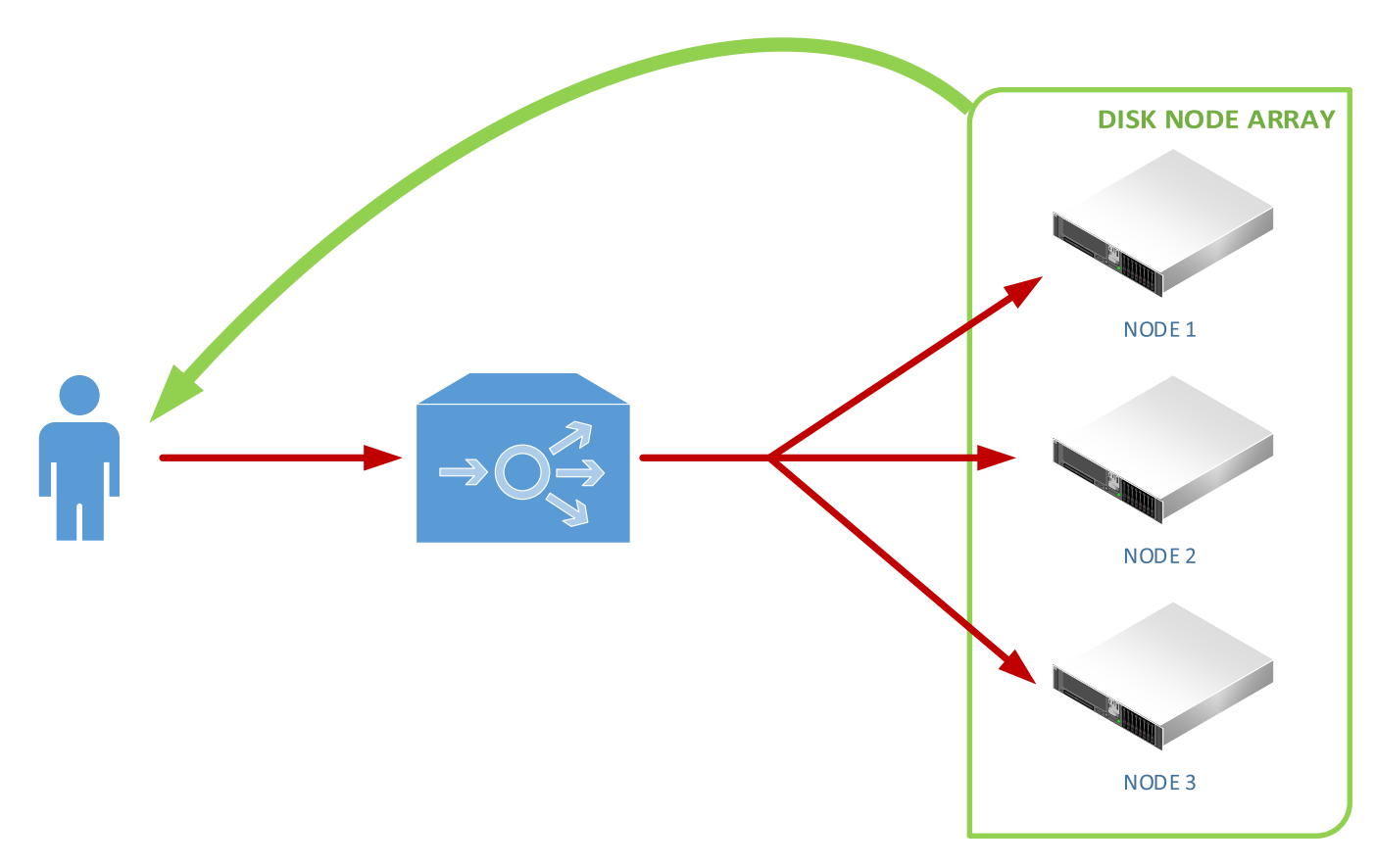

In the example shown, the Request traverses through the EdgeADC and is distributed to the IBM nodes using the load balancing policy.

When the Request-Reply is sent back to the user, it bypasses the EdgeADC and is returned directly to the user, a Direct Server Return, or DSR.

# Configuring the EdgeADC Layer 4 DSR for IBM

The configuration of the EdgeADC for Layer 4 and Direct Server Return is very similar to the Layer 7 method. There are essentially two fields that need changing.

- Service Type for each virtual service defined, and should be changed to Layer 4 TCP.
- Connectivity This is found under Real Servers > Advanced > Connectivity and should be changed to Direct Server Return. This change needs to be done for EACH VIP.

Please see the screenshots below.

|                                                                                  |     |                            |             |              |                             |      |                   |                                | 🧭 GL                        | JI Status | s 🏫 Home     | 0 | Help                  | admin                             | n v |
|----------------------------------------------------------------------------------|-----|----------------------------|-------------|--------------|-----------------------------|------|-------------------|--------------------------------|-----------------------------|-----------|--------------|---|-----------------------|-----------------------------------|-----|
|                                                                                  | (US | ரி IP-Se                   | rvices      |              |                             |      |                   |                                |                             |           |              |   |                       |                                   | _   |
| NAVIGATION                                                                       | 0   | ភ្នំ Virtu                 | ual Service | s            |                             |      |                   |                                |                             |           |              |   |                       |                                   | A   |
| Services           - 및 App Store           - 및 App Store           - 및 App Store | 0   | Q Search<br>Mode<br>Active | VIP V       | S Enabled    | IP Address<br>192.168.1.222 |      | SubNet N<br>255.2 | €<br>lask / Prefix<br>55.255.0 | Copy Service<br>Port<br>443 | S S       | Add Service  | Θ | Remov<br>Serv<br>Laye | e Service<br>ice Type<br>er 4 TCP |     |
|                                                                                  |     | Group N                    | Name: Serve | r Group      | lb.                         |      |                   | Œ                              | ) Copy Server               | Ð         | Add Server   | Θ | Remo                  | ve Server                         |     |
|                                                                                  |     | Status                     | Activity    | Address      |                             | Port | Weight            | Calculated W                   | /eight                      |           | Notes        |   |                       | ID                                | 1   |
|                                                                                  |     |                            | Online      | 192.168.1.20 | 00                          | 443  | 100               | 20                             | reight                      | ļ         | Arrav Node 1 |   |                       | 10                                | 11. |
|                                                                                  |     | 0                          | Online      | 192.168.1.20 | 01                          | 443  | 100               | 20                             |                             | A         | Array Node 2 |   |                       |                                   |     |
| in Library                                                                       | Ð   | 0                          | Online      | 192.168.1.20 | 03                          | 443  | 100               | 25                             |                             | A         | Array Node 3 |   |                       |                                   |     |
| View                                                                             | 0   |                            |             |              |                             |      |                   |                                |                             |           |              |   |                       |                                   |     |
| 🌽 System                                                                         | 0   |                            |             |              |                             |      |                   |                                |                             |           |              |   |                       |                                   |     |
| 🗲 Advanced                                                                       | θ   |                            |             |              |                             |      |                   |                                |                             |           |              |   |                       |                                   |     |
| Help                                                                             | θ   |                            |             |              |                             |      |                   |                                |                             |           |              |   |                       |                                   | •   |
|                                                                                  |     |                            |             |              |                             |      |                   |                                |                             |           |              |   |                       |                                   |     |

| 🚦 Real | Servers                  |                      |   |   |                                     |     |        |
|--------|--------------------------|----------------------|---|---|-------------------------------------|-----|--------|
| Server | Basic Advanced           | flightPATH           |   |   |                                     |     |        |
|        | Connectivity:            | Direct Server Return | • | 4 | Connection Timeout (sec):           | 600 |        |
|        | Cipher Options:          | Defaults             | • |   | Monitoring Interval (sec):          | 1   |        |
| C      | lient SSL Renegotiation: | $\checkmark$         |   |   | Monitoring Timeout (sec):           | 10  |        |
|        | Client SSL Resumption:   | $\checkmark$         |   |   | Monitoring In Count:                | 2   |        |
|        | SNI Default Certificate: | None                 | • |   | Monitoring Out Count:               | 3   |        |
|        | Security Log:            | On                   | • | ٠ | Max. Connections (Per Real Server): |     |        |
|        |                          |                      |   |   |                                     | ¢   | Update |

#### **VERY IMPORTANT**

For Direct Server Return to work, the following mandatory conditions must be met.

- a. The EdgeADC and the IBM Nodes must be on the same network segment / switching fabric. This requirement is due to the load balancing method working by rewriting MAC ID by operating at Layer 2 of OSI.
- b. Each IBM COS node must take ownership of the VIP address so they can all accept requests and send back responses. The address will need to be assigned to a loopback adapter.
- c. Each IBM COS node must be configured to not respond to ARP requests for the VIP address or advertise they own the VIP address.